1. Identify the model of Cisco phone

## 7945 phone

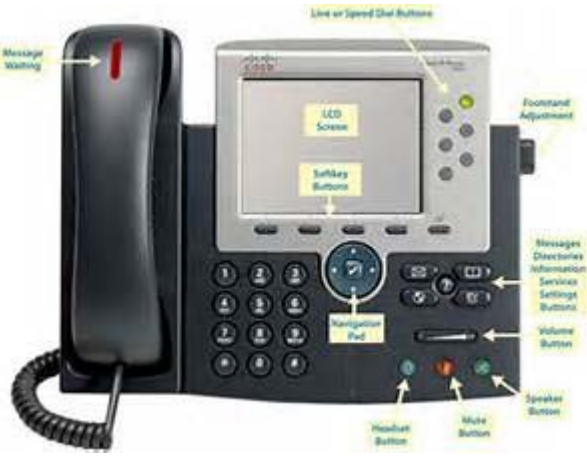

## 7911 phone

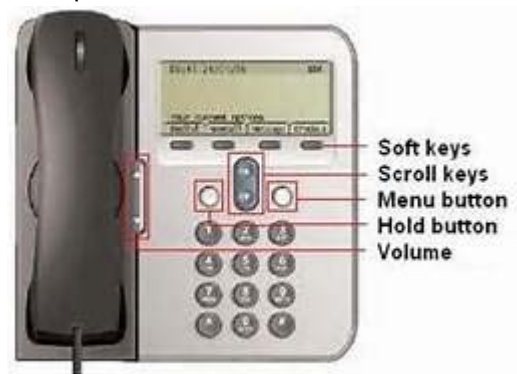

## 2. WITHOUT PICKING UP THE HANDSET,

- a. On a non-7911 phone, press the SERVICES button (looks like a globe).
- b. If on a 7911 phone
  - i. Press the Menu button (it looks like a grid version of a globe)
  - ii. Scroll down to the SERVICES option using the down arrow (or press 4 to go there directly).
- 3. At the InformaCast Login prompt
  - a. Enter your User ID as your extension plus a zero (i.e.- XXX0)
  - b. Press the down arrow to go to the password field.
  - c. Enter the password you provided NetAdmin to set up for you or the password NetAdmin issued to you. Default is 54321
- 4. Press the button under "Submit" on the phone screen.
- 5. At the InformaCast Messages Screen
  - a. Select "aPublic Announcement"
  - b. Press the button under "Select" on the phone screen.
- 6. At the Recipient Groups Screen
  - a. Select the desired recipient group in the list (only pick an item that starts with "a")
  - b. Press the button under "Select" on the phone screen.
- 7. The phone you're on will ring.
  - a. Answer it and speak your verbal message
  - b. Hang up when finished.
- 8. Press the button under "Exit" on the phone screen to end the session.